# **1099 Checklist**

January 1, 2017 – December 31, 2017

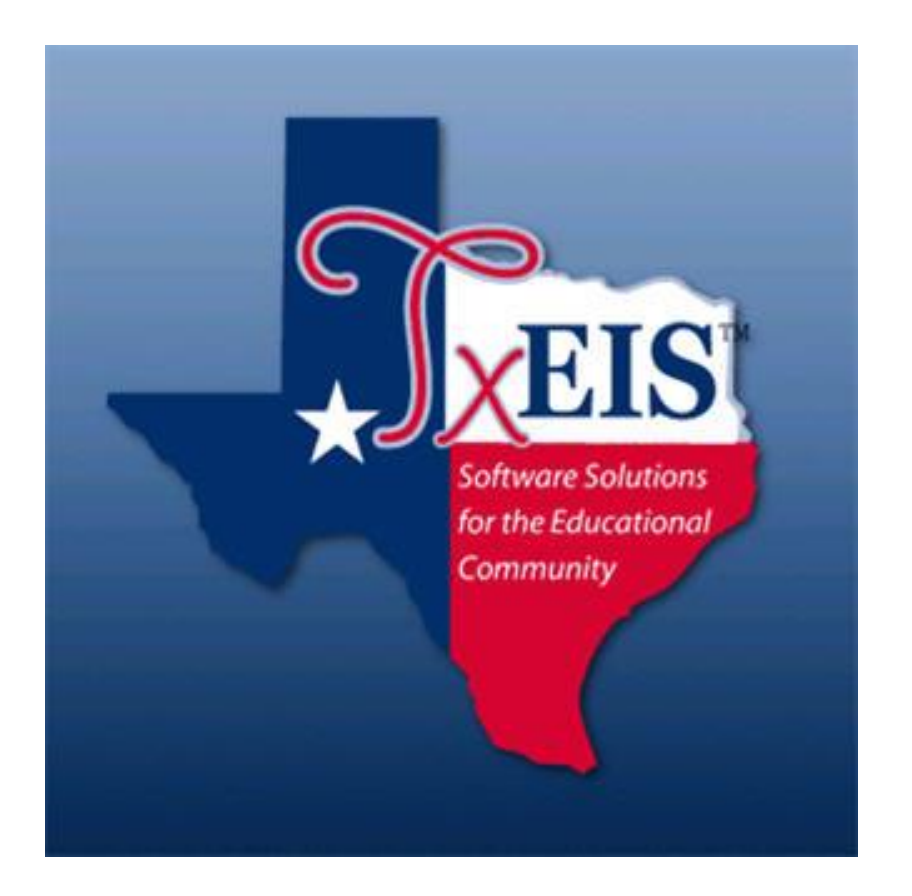

Presented by ESC, Region 14

Copies, Files and Deadlines:

If you choose not to send the electronic file, create and print Copy A in Step #9. All Copy A's along with a 1096 Form (cover form with totals) must be post-marked and mailed to the IRS by January 31, 2017.

Note: We recommend that you send the file electronically at http://fire.irs.gov.

# **\*DUE DATES\***

The electronic file created on Step #9 is due to IRS by January 31, 2018. The file must be renamed from IRSTAX\_MMDDYYY to IRSTAX before transmitting electronically to the IRS.

Print and furnish <u>Copy B</u> to the recipient by January 31, 2018

**<u>Copy C</u>** may be printed and retained for your records in Step #9.

\_\_\_\_1.

Verify Finance Options from Tables > District Finance Options > Finance Options Tab. The Current Finance Fiscal Year should be 8; the School Year will be 2017-2018, and the Previous File ID should be a 7. The 1099 process will use two File ID's (7 and C) because it is extracting transactions from January 1, 2017 thru December 31, 2017.

| <b>T</b> <sub>xEIS</sub> | Finar                | Ce Version : 3.1 B | uild: 0327   |              |         |         |
|--------------------------|----------------------|--------------------|--------------|--------------|---------|---------|
|                          | Tables               | Maintenance        | Inquiry      | Budget Am    | endment | Utiliti |
| Tables > Di              | strict Finance Optio | ns                 |              |              |         |         |
| Sa                       | ave                  |                    |              |              |         |         |
| Finance                  | Options Accor        | unting Periods     | Clearing Fun | d Maintenand | ce      |         |
| C                        | Retrieve             | Print              | )            |              |         |         |
|                          | Current Finance      | Fiscal Year:       | 8            |              |         |         |
|                          | School Year:         |                    | 2017-201     | 8            |         |         |
|                          | Previous Year Fil    | e ID:              | 7            |              |         |         |

\_2. Create the 1099 Object Code Table from Tables > 1099 Object Codes. Review all object codes that were used when paying 1099 eligible vendors. Add object codes as needed. Common objects include the following:

| <b>T</b> XEI | S         | Fina        | ance Version : 2.0.000 | 95 Build: 0165        |                         |             |                   | Change Application<br>File ID: C |
|--------------|-----------|-------------|------------------------|-----------------------|-------------------------|-------------|-------------------|----------------------------------|
|              |           | Tables      | 5 Maintenance          | Inquiry               | Budget Amendment        | Utilities   | Reports           | Account Period: 09               |
| Tables >     | > 1099 Ol | oject Code  | 25                     |                       | SessionTimer: 59 min an | d 22 sec    |                   | FIN2500                          |
|              | Save      |             |                        |                       |                         |             |                   |                                  |
|              |           |             |                        |                       |                         |             |                   |                                  |
|              | Retrieve  |             | Print                  |                       |                         |             |                   |                                  |
| Delete       | Object    | Cada        | Ohio                   | et Description        |                         | Turner      | aum ant           |                                  |
| Delete       | 6211      | <u>.oae</u> | GAL SERVICES           | <u>ct Description</u> | <u>1</u><br>N -         | Non-employe | rayment           |                                  |
| 1            | 6212      | AL          | JDIT SERVICES          |                       | N -                     | Non-employ  | ee compensation   |                                  |
| 1            | 6219      | ··· 0       | THER PROFESSIONAL S    | ERV                   | N -                     | Non-employ  | ee compensation ~ |                                  |
| 1            | 6249      | co          | ON'T MAINTENANCE A     | ND REPAIR             | N -                     | Non-employ  | ee compensation ~ | -                                |
| 1            | 6269      | RE          | NTAL/OPERATING LEA     | SE                    | N -                     | Non-employ  | ee compensation - |                                  |
| Ŵ            | 6299      | M           | ISC. CONTRACTED SER    | VICES                 | N -                     | Non-employ  | ee compensation   |                                  |
| Ŵ            | 6319      | SU          | JPPLIES FOR MAINTEN    | ANCE/OPERA            | N -                     | Non-employ  | ee compensation 🗸 |                                  |
| Ŵ            | 6399      | GE          | ENERAL SUPPLIES        |                       | N -                     | Non-employ  | ee compensation - |                                  |
| Ŵ            | 6497      | M           | IS/ATH                 |                       | N -                     | Non-employ  | ee compensation 🗸 |                                  |
| Ŵ            | 6499      | M           | ISC OPERATING EXPEN    | SES                   | N -                     | Non-employ  | ee compensation - |                                  |
| 1            | 6629      | Bl          | JILDING PURCHASE,CO    | NSTRC, FEES           | N -                     | Non-employ  | ee compensation - |                                  |

**Note:** The **Type Payment** field determines which box the dollar amount will be added to on the actual 1099 form. The 1099 Instructions on the IRS website will help you determine what payment type option best suits the Object Description.

https://www.irs.gov/pub/irs-prior/i1099msc--2017.pdf?\_ga=1.140347825.366040229.1479146717)

- **\_\_\_\_3.** Create a matching 1099 Object Code Table in File ID 7. Since amounts spent from January 1, 2017 August 31, 2017 are documented in File ID 7, the same object codes will be needed there.
- 4. Review 1099 eligible vendors to ensure required fields are complete in both File ID C and 7. You may review vendors individually from Maintenance > Vendor Information. Ensure the EIN/SSN is filled out and the 1099 Eligible Flag is checked for all eligible vendors.

| XEIS                                                    | Finance Version : 2.0.00<br>Tables Maintenance                                                | 005 Build: 0165<br>Inquiry Budget Amendme                                                                      | nt Utilities Reports                                                                          |                                                            |                                                                             | Change Application<br>File ID: C<br>Account Period: 10 |
|---------------------------------------------------------|-----------------------------------------------------------------------------------------------|----------------------------------------------------------------------------------------------------|-----------------------------------------------------------------------------------------------|------------------------------------------------------------|-----------------------------------------------------------------------------|--------------------------------------------------------|
| Maintenance > V                                         | endor Information                                                                             |                                                                                                    | SessionTi                                                                                     | mer: 59 min and 39 sec                                     |                                                                             | FIN3000                                                |
| Save<br>Save Successful<br>Vendor Number<br>Vendor Name | r: 98818 Sort Key/Vendor N                                                                    | ame: SUPPLIES R US / SUPPLIES R                                                                                | US                                                                                            | Retrieve                                                   | Add Delete Directory                                                        |                                                        |
| Vendor Nu<br>Active/Ina<br>EIN/ISY<br>Type:<br>Numb     | umber: 98818 Vendor Na<br>ctive: Active ♥ Vendor So<br>N FI<br>EIN ♥ 11<br>Ler: 75-1234567 Lc | ume: SUPPLIES R US rt Key; SUPPLIES R US lags 099 Eligible: ☑ Bid Eligible: [ ocal Vendor: ☑ Minority Owned: [ | Doing Business A<br>Fed Code (SBIR):<br>W9 Date<br>Mailed: 01-05-2016<br>Received: 02-25-2016 | S:<br>Required Review in Req:<br>Cocal Use<br>1:<br>2:<br> | Last Trans:<br>Contract Eligible:<br>CO<br>Form Received:<br>Received Date: |                                                        |

Alternatively, you may utilize User Created Reports to ensure that vendors eligible for a 1099 are set-up correctly. From **Reports > User Created Reports > Vendor Reports**, choose the Vendor Name, EIN/SSN Number, and 1099 Flag fields and Create. Once the report is created, sort by the 1099 Eligible Flag. Verify that vendors with a flag are 1099 eligible and that they have an EIN/SSN. Scroll through the vendors that do not have the flag to make sure this is accurate as well. *Remember to do this in both File IDs.* 

|                                                                                                    | Finan<br>Tables                                                      | Ce <sub>Version</sub> : 2.0.00<br>Maintenance                                                                               | 05 Build: 0165<br>Inquiry                                                                                              | Budget Amendment                                                                                                    | Utilities                                                                                                    | Reports                                                                                                    |                                             |  |
|----------------------------------------------------------------------------------------------------|----------------------------------------------------------------------|----------------------------------------------------------------------------------------------------|----------------------------------------------------------------------------------------------------|----------------------------------------------------------------------------------------------------|----------------------------------------------------------------------------------------------------|----------------------------------------------------------------------------------------------------|---------------------------------------------|--|
| Reports > User Cre                                                                                                    | ated Reports                                                         | s > Vendor Report                                                                                                    |                                                                                                    |                                                                                                    | Se                                                                                                    | ssionTimer: 59 mir                                                                                                    | n and 08 sec                                |  |
| Create Repo                                                                                                    | Report                                                               | Template                                                                                                    |                                                                                                    | Reti                                                                                                    | rieve                                                                                                    | Save                                                                                                    | Delete                                      |  |
| Vendor Nbrs:                                                                                                    | Report                                                               | Title                                                                                                    | ***                                                                                                    |                                                                                                    |                                                                                                    |                                                                                                    |                                             |  |
| □ Vendor Numi<br>□ Astheotimeste<br>□ Vendor Name<br>□ Doing Busine<br>□ Fed Code (SB<br>□ Required Rev<br>□ Contract Eligi<br>□ Elit/35N Num<br>□ 1099 Eligible<br>□ Loos Vendor | ber<br>e<br>Kev<br>SSS as Name<br>iR)<br>flew<br>ible<br>nber<br>Hog | Bid Eligibl     Minority C     W9 Mail C     W9 Raceix     Local Use     ClQ Form     Order Add     Order Add     Order Add | le Flag<br>Dwned Flag<br>Ved Date<br>1<br>2<br>Received<br>Received Date<br>fress Line 1<br>dress Street<br>dress City | Order Address 5     Order Address 5     Order Address 7     Order Address 7     Remittance Ven     Remittance Add     Remittance Add     Remittance Add     Remittance Add     Remittance Add     Remittance Add     Remittance Add | State<br>Zip<br>Zip4<br>Country<br>dor Name<br>iress Line 1<br>iress Street<br>iress State<br>iress State<br>iress Zip<br>iress Zip4 | Remittance A  Phone Avrea C  Phone Numb Fax Nea Cat Fax Number Fax Number Fax Ext EFT E-mail Link Internet Link Last Trans Da Date Last Chee | ddress Country<br>iode<br>er<br>e<br>e<br>e |  |

# \*\* Change File ID to C \*\*

\_\_5. Clear all previous year 1099 transactions from the Working Table from Utilities > Create 1099 Work Table. Leave the date ranges as zeros so all data is deleted, and click Delete.

| TxEIS                                          | Finan               | <b>Ce</b> Version : 2.0.000 | )5 Build: 0165 |                          |           |         | Change Application<br>File ID: C |
|------------------------------------------------|---------------------|-----------------------------|----------------|--------------------------|-----------|---------|----------------------------------|
|                                                | Tables              | Maintenance                 | Inquiry        | Budget Amendment         | Utilities | Reports | Account Period: 10               |
| Utilities > Create 1                           | 099 Work Tab        | le                          |                | SessionTimer: 59 min and | 34 sec    |         | FIN7400                          |
| Beginning Dat<br>Ending Date:<br>Use 1099 Obje | e:<br>ect Codes Tab | 00-00-0000<br>00-00-0000    |                | Add                      | Delete    |         |                                  |

6. **Extract transactions.** In this same table, enter the dates for the entire 2017 calendar year, check the box to Use 1099 Object Codes Table, and Add.

| XEIS                                           | Finan                | Ce Version : 3.1 Bu                | ild: 0327 |                  |               |                | Change Application<br>File ID: C |
|------------------------------------------------|----------------------|------------------------------------|-----------|------------------|---------------|----------------|----------------------------------|
|                                                | Tables               | Maintenance                        | Inquiry   | Budget Amendment | Utilities     | Reports        | Account Period: 09               |
| Utilities > Create 1                           | 099 Work Ta          | ble                                |           | Ses              | sionTimer: 59 | min and 17 sec | FIN7400                          |
| Beginning Dat<br>Ending Date:<br>Use 1099 Obje | te:<br>ect Codes Tal | 01-01-2013<br>12-31-2013<br>Dele ☑ | 7         | Add              | Delete        |                |                                  |

\_\_\_\_7. Each vendor's transactions can be adjusted individually from Maintenance > 1099 Record Maintenance. Enter the vendor number and Retrieve to see <u>ALL</u> transactions for that vendor. The amounts shown will only include transactions that happened in the 2017 calendar year. Delete any transaction(s) that should not be reported. You can also add transactions individually in this screen if needed.

| IS Finance Version : 3.1 Build: 0327<br>Tables Maintenance Inquiry Budget Amendment Utilities Reports<br>nance > 1099 Record Maintenance Ses                                                                                                    |
|----------------------------------------------------------------------------------------------------|
| Tables         Maintenance         Inquiry         Budget Amendment         Utilities         Reports           nance > 1099 Record Maintenance         Se         Se                                                                                                    |
| nance > 1099 Record Maintenance Inquiry Budget Amendment Utilities Reports                                                                                                    |
| Talice - 1055 Record Maintenance                                                                                                    |
|                                                                                                    |
| Save                                                                                                    |
| successful                                                                                                    |
|                                                                                                    |
|                                                                                                    |
| dor: U2975: CARRY GRANT / CARRY GRANT Attn: 123 TEST STREET                                                                                                    |
| tus: Active Doing Bus As:                                                                                                    |
| /SSN: 123-45-6789                                                                                                    |
|                                                                                                    |
| ete Detail <u>File ID Acct Per Check Type Check Nbr Check Date Account Code Net Expend Amt Reason</u>                                                                                                    |
| C 12 C 012345 12-01-2017 199-36-6219.00-001-891000 168.00                                                                                                    |
| C 12 D 654321 12-01-2017 199-36-6219.00-001-891000 168.00                                                                                                    |
|                                                                                                    |
|                                                                                                    |
|                                                                                                    |
|                                                                                                    |
|                                                                                                    |
|                                                                                                    |
| Total: 336.00                                                                                                    |
| + <u>Add</u>                                                                                                    |
|                                                                                                    |
| No. 6 Ante Dave 10                                                                                                    |
| ): C Acct Per: 12                                                                                                    |
| D: C Acct Per: 12         eck Type:       C Computer check >         Account Code:       199-36-6219.00-001-891000                                                                                                    |
| D: C Acct Per: 12         eck Type:       C Computer check V         Account Code:       199-36-6219.00-001-891000         eck Date:       13.01.2017                                                                                                    |
| D: C Acct Per: 12         eck Type:       C Computer check          Account Code:       199-36-6219.00-001-891000         eck Date:       12-01-2017         Description:       OFFICIALS, CONTRACTED SERVICES                                                                                                    |
| D: C Acct Per: 12         Heck Type:       C Computer check >         Account Code:       199-36-6219.00-001-891000         eck Date:       12-01-2017         Description:       OFFICIALS, CONTRACTED SERVICES         eck Number:       012345                                                                                                    |
| C Acct Per: 12         eck Type:       C Computer check ✓       Account Code:       199-36-6219.00-001-891000          eck Date:       12-01-2017       Description:       OFFICIALS, CONTRACTED SERVICES         eck Number:       012345       Invoice Number:                                                                                                    |
| D: C Acct Per: 12         weck Type:       C Computer check Y       Account Code:       199-36-6219.00-001-891000          weck Date:       12-01-2017       Description:       OFFICIALS, CONTRACTED SERVICES         weck Number:       012345       Invoice Number:                                                                                                    |
| D: C Acct Per: 12         leck Type:       C Computer check ✓       Account Code:       199-36-6219.00-001-891000          leck Date:       12-01-2017       Description:       OFFICIALS, CONTRACTED SERVICES         eck Number:       012345       Invoice Number:                                                                                                    |
| D: C Acct Per: 12         eck Type:       C Computer check Image: C Computer check Image: C Computer check I |

**<u>REMINDER</u>**: If the Student Activity check transactions are not maintained in TxEIS, you will need to manually enter information on any vendors involved with transactions that require a 1099, in the 1099 Record Maintenance screen.

8. Print 1099 MISC forms. Once all information has been verified, the actual 1099 MISC Form can be printed from Reports > Finance Reports > Vendor/Purchase Order Reports > Printing 1099-MISC Form (FIN2100).

| Reports > Final                                                                      | Finar<br>Tables<br>nce Reports > Ve     | CC Version : 3.1 Bui<br>Maintenance<br>endor/Purchase Or | id: 0327<br>Inquiry<br>der Reports > | Budget Amendment<br>• Printing 1099-MISC Forr | Utilities I<br>n  | Reports     |             |
|--------------------------------------------------------------------------------------|-----------------------------------------|----------------------------------------------------------|--------------------------------------|-----------------------------------------------|-------------------|-------------|-------------|
| Return to<br>Report ID: Fi<br>File ID: C<br>User ID: C<br>Curr Per: 1<br>Next Per: 1 | D Reports<br>IN2100<br>PROVAN<br>1<br>2 |                                                          |                                      |                                               |                   |             |             |
| Sort by Alpl                                                                         | ha (A), EIN/SSN                         | Param<br>(N), Zip Code (Z)                               | eter Descript                        | ion                                           |                   | Value<br>A  | Run Preview |
| Print 1099 F                                                                         | Form only (1), 1                        | 099 form includin                                        | g 1099 file (2                       | ), Non-preprinted Copy                        | B (B) or Copy C ( | <b>C)</b> B | <u> </u>    |
| Tax Year (#                                                                          | ###)                                    |                                                          |                                      |                                               |                   | 2017        |             |
| Control Nam                                                                          | ne (4 char, only r                      | required for 1099 fi                                     | le)                                  |                                               |                   | TISD        |             |
| Contact Nan                                                                          | ne (40 char, only                       | required for 1099                                        | file)                                |                                               |                   | BETTE DAVIS |             |
| Control Code                                                                         | e (5 char for 109                       | 99 file)                                                 |                                      |                                               |                   | 12345       |             |
| Select Vendo                                                                         | or(s), or blank fo                      | r ALL                                                    |                                      |                                               |                   |             |             |
|                                                                                      |                                         |                                                          |                                      |                                               |                   |             |             |

- Sort by Alpha (A)
- Non-preprinted Copy B (B)
- Tax Year will be 2017
- In the Control Name field, type the Payer Name Control Code from the mail label on the 1099 Packet that is mailed to you in December. If a 1099 Packet has not been received, use the first four significant characters of the district name. A dash (-) and an ampersand (&) are the only acceptable special characters.
- In the Contact Name field, type the name of the person who will send the electronic file to the IRS.
- In the Control Code field, type the five-character alpha/numeric Transmittal Control Code (TCC) assigned by the IRS/MCC. A Transmittal Control Code must be obtained to file data with this program.

These forms are due to vendors by January 31, 2018. Adjustments may be made and new forms printed as needed until your district file is sent to the IRS.

9. Create electronic file. If submitting your district file electronically, this step should be completed once all adjustments have been made, but before January 31, 2018. From Reports > Finance Reports > Vendor/Purchase Order Reports > Printing 1099-MISC Form (FIN2100), change the second option from B to 2.

| Reports > Finance Version : 3.1 E<br>Tables Maintenance                                                                                                    | uild: 0327<br>Inquiry Budge<br>rder Reports > Printing | t Amendment<br>3 1099-MISC Form | Utilities R     | leports     |   |               |
|----------------------------------------------------------------------------------------------------|--------------------------------------------------------|---------------------------------|-----------------|-------------|---|---------------|
| Return to Reports         Report ID:       FIN2100         File ID:       C         User ID:       PPROVAN         Curr Per:       11         Next Per:       12 |                                                        |                                 |                 |             |   |               |
| Para<br>Sort by Alpha (A), EIN/SSN (N), Zip Code (Z)                                                                                                    | neter Description                                      |                                 |                 | Value       |   | Run Preview   |
|                                                                                                    |                                                        |                                 |                 |             |   | Clear Options |
| Print 1099 Form only (1), 1099 form includi                                                                                                    | ng 1099 file (2), Non-pi                               | reprinted Copy B                | (B) or Copy C ( | <b>c)</b> 2 | J |               |
| Tax Year (####)                                                                                                    |                                                        |                                 |                 | 2017        |   |               |
| Control Name (4 char, only required for 1099                                                                                                    | file)                                                  |                                 |                 | TISD        |   |               |
| Contact Name (40 char, only required for 109                                                                                                    | 9 file)                                                |                                 |                 | BETTE DAVIS |   |               |
| Control Code (5 char for 1099 file)                                                                                                    |                                                        |                                 |                 | 12345       |   |               |
| Select Vendor(s), or blank for ALL                                                                                                    |                                                        |                                 |                 |             |   |               |
|                                                                                                    |                                                        |                                 |                 |             |   |               |

After clicking **Run Preview**, the pop-up will show that **Text** has already been selected. You will click **Export** than **Save** file. The file must be renamed from **IRSTAX\_MMDDYYYY.txt** to **IRSTAX** before transmitting electronically to the IRS. You will be able to send this file electronically to IRS (see the Due Date Note on page 9). The 1099 forms are displayed, but you may simply close the report since we already printed 1099s.

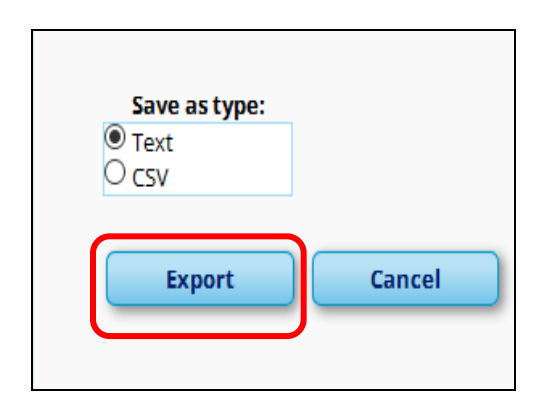

| Opening IRSTAX_12012017.txt      |                                            |  |  |  |  |  |  |
|----------------------------------|--------------------------------------------|--|--|--|--|--|--|
| You have chosen to open:         |                                            |  |  |  |  |  |  |
| IRSTAX_12012017.txt              |                                            |  |  |  |  |  |  |
| which is: Text Document (8.1 KB) |                                            |  |  |  |  |  |  |
| from: https://t                  | xeistest.txeis14.net:8443                  |  |  |  |  |  |  |
| What should Firefor              | What should Firefox do with this file?     |  |  |  |  |  |  |
| O Open with                      | Notepad (default) $\checkmark$             |  |  |  |  |  |  |
| Save File                        | 1                                          |  |  |  |  |  |  |
| Do this <u>a</u> uto             | matically for files like this from now on. |  |  |  |  |  |  |
|                                  |                                            |  |  |  |  |  |  |
|                                  | OK Cancel                                  |  |  |  |  |  |  |

# 1099 Forms - Due Dates

### **Due to Recipients:**

January 31, 2018 - Copy B

### **Due to IRS:**

January 31, 2018 – paper submission (Copy A along with the 1096 Form) Department of the Treasury Internal Revenue Service Center Austin, Texas 73301

### -OR-

Note: We recommend that you send the file electronically at http://fire.irs.gov

January 31, 2018 – electronic submission\* required if filing 250 or more 1099 forms and is recommended for all. Any filer of Information Returns may file their returns electronically. IRS instructions for filing electronically can be found at the following link: <u>http://www.irs.gov/Tax-Professionals/e-File-Providers-&-Partners/Filing-Information-Returns-Electronically-(FIRE)</u>

## Which vendors should receive a 1099?

In general, if a vendor meets all of the following four conditions then that vendor should receive a 1099.

- The vendor is not an employee of the school district
- Payment was made to the vendor in the course of your business
- Payment was made to an individual, partnership, estate, or in some cases, a corporation
- Payments made to the vendor during calendar year 2017 totaled \$600 or more

# Common Examples of Vendors Who Get a 1099?

This list has been comprised based on the most common questions presented by school districts and is therefore, not exhaustive. If you have questions about other individuals or companies you made payments to, we recommend you contact the IRS.

## 2017 Instructions for Form 1099-MISC

https://www.irs.gov/pub/irs-prior/i1099gi--2017.pdf

| Description                                                                                        | Yes                                          | No                                                                           |
|----------------------------------------------------------------------------------------------------|----------------------------------------------|------------------------------------------------------------------------------|
| Royalties (ie one act plays, music, etc)                                                           | lf over \$10                                 |                                                                              |
| Professional Services Payments (examples: attorneys, accountants, architects, contractors, etc)    | lf over \$600                                |                                                                              |
| Deceased employee wages pd after death                                                             | lf pd in same<br>year                        |                                                                              |
| Employee Wages, travel reimbursements, benefits                                                    |                                              | Use W-2                                                                      |
| Pmt to Independent Contractor, including travel reimbursements                                     | lf over \$600                                |                                                                              |
| Employee business expense reimbursements                                                           |                                              | Use W-2                                                                      |
| Rent pd by district for real estate, machines, land, etc                                           | lf over \$600                                |                                                                              |
| Medical/Health Care Pmts (examples: physicals for athletes)                                        | lf over \$600                                |                                                                              |
| Payments to Auditors                                                                               | If over \$600 &<br>independent<br>contractor | If part of a<br>LLC or Corp                                                  |
| Companies, corporations, etc                                                                       |                                              | х                                                                            |
| Employees who do addl work for you after hours (example:<br>painting a building during the summer) |                                              | Unless they<br>have a true<br>business<br>outside of<br>school<br>employment |

# Corrections

# **Corrections to Form 1099-MISC**

If you need to correct a Form 1099-MISC that you have already sent to the IRS.

 For paper forms, see the 2017 General Instructions for Certain Information Returns, part H; <u>https://www.irs.gov/pub/irs-</u> pdf/i1099gi.pdf see page 10.

or

• For electronic corrections, see Pub. 1220. https://www.irs.gov/pub/irs-pdf/p1220.pdf

## Sec. 10 Corrected Returns (continued)

### .04 Corrections and Penalties

Generally, the following penalties apply to the person required to file information returns. The penalties apply to both paper and electronic filers:

- Failure to File Correct Information Returns by the Due Date (Section 6721) If you fail to file a correct
  information return by the due date and you cannot show reasonable cause, you may be subject to a
  penalty.
- Failure to Furnish Correct Payee Statements (Section 6722) If you fail to provide correct payee statements and you cannot show reasonable cause, you may be subject to a penalty.

Refer to <u>General Instructions for Certain Information Returns</u> for additional information on penalty specifications and guidelines.

#### .05 Corrected Returns Procedures

There are numerous types of errors, and in some cases, more than one transaction may be required to correct the initial error. Review the "One-transaction Correction" and "Two-transaction Correction" tables below before transmitting a corrected file.

| One-transaction Correction                                                                                                    |                                                                                                    |  |  |  |  |  |  |  |  |
|----------------------------------------------------------------------------------------------------|----------------------------------------------------------------------------------------------------|--|--|--|--|--|--|--|--|
| lf                                                                                                    | Then                                                                                                    |  |  |  |  |  |  |  |  |
| The original return was filed with one or more of the                                                                                               | Follow the steps below for one-transaction correction:                                                                                                    |  |  |  |  |  |  |  |  |
| a. Incorrect payment amount codes in the Payer                                                                                                    | <ol> <li>Prepare a new file. The first record on the file will be the<br/>Transmitter "T" Record.</li> </ol>                                                                                 |  |  |  |  |  |  |  |  |
| "A" Record.<br>b. Incorrect payment amounts in the Payee "B"<br>Record.                                                                             | <ol> <li>Make a separate "A" Record for each type of return and<br/>each payer being reported. Payer information in the "A"<br/>Record must be the same as it was in the original</li> </ol> |  |  |  |  |  |  |  |  |
| c. Incorrect code in the distribution code field in the                                                                                             | submission.                                                                                                    |  |  |  |  |  |  |  |  |
| <ul> <li>Payee "B" Record.</li> <li>d. Incorrect payee indicator. (Payee indicators are non-money amount indicator fields located in the</li> </ul> | <ol> <li>The Payee "B" Records must show the correct record<br/>information as well as a Corrected Return Indicator Code of<br/>"G" in field position 6.</li> </ol>                          |  |  |  |  |  |  |  |  |
| specific form record layouts of the Payee "B"<br>Record between field positions 544-748.)                                                           | <ol> <li>Corrected returns using "G" coded "B" Records may be on<br/>the same file as original returns; however, separate "A"</li> </ol>                                                     |  |  |  |  |  |  |  |  |
| e. Return should not have been filed.                                                                                                    | Records are required.                                                                                                    |  |  |  |  |  |  |  |  |
| Note: To correct a TIN and/or payee name, follow<br>the instructions under Two-transaction                                                          | <ol><li>Prepare a separate "C" Record for each type of return and<br/>each payer being reported.</li></ol>                                                                                   |  |  |  |  |  |  |  |  |
| Correction.                                                                                                    | <ol><li>The last record on the file must be the End of Transmission<br/>"F" Record.</li></ol>                                                                                                |  |  |  |  |  |  |  |  |

## Sec. 10 Corrected Returns (continued)

Two separate transactions are required to submit a two-transaction correction. You must follow the directions for both transactions.

Note: Do not use this correction process for money amount corrections.

| Two-transaction Correction                                                                                                    |                                                                                                    |
|----------------------------------------------------------------------------------------------------|----------------------------------------------------------------------------------------------------|
| If<br>The original return was filed with one or more of the                                                                                                    | Then<br>Follow the steps below for two-transaction correction:                                                                                                    |
| following error types:<br>a. No payee TIN (SSN, EIN, ITIN, QI-EIN, ATIN)<br>b. Incorrect payee TIN<br>c. Incorrect payee name<br>d. Wrong type of return indicator | <ul> <li>Transaction 1:</li> <li>Prepare a new file. The first record on the file will be the Transmitter "T" Record.</li> <li>Make a separate "A" Record for each type of return and each payer being reported. The information in the "A" Record will</li> </ul>                                                                                                    |
|                                                                                                    | <ul> <li>be exactly the same as it was in the original submission.<br/>(See Note below).</li> <li>3. The Payee "B" Records must contain exactly the same<br/>information as submitted previously. Exception: Insert a<br/>Corrected Return indicator Code of "G" in field position 6 of<br/>the "B" Records, and enter "0" (zeros) in all payment<br/>amounts. (See Note below.)</li> </ul> |
|                                                                                                    | <ol> <li>Corrected returns using "G" coded "B" Records may be on<br/>the same file as those returns filed with a "C" code; however,<br/>separate "A" Records are required.</li> </ol>                                                                                                    |
|                                                                                                    | <ol> <li>Prepare a separate "C" Record for each type of return and<br/>each payer being reported.</li> </ol>                                                                                                    |
|                                                                                                    | Note: Although the "A" and "B" Records will be exactly the same<br>as the original submission, the Record Sequence Number will<br>be different because this is a counter number and is unique to<br>each file. For Form 1099-R corrections, if the amounts are<br>zeros, certain indicators will not be used.                                                                               |
|                                                                                                    | Then                                                                                                    |
|                                                                                                    | Follow the steps below for two-transaction correction:                                                                                                    |
|                                                                                                    | <ol> <li>Transaction 2:</li> <li>Make a separate "A" Record for each type of return and each<br/>payer being reported.</li> </ol>                                                                                                    |
|                                                                                                    | <ol> <li>The Payee "B" Records must show the correct information as<br/>well as a Corrected Return Indicator Code of "C" in field<br/>position 6. Corrected returns filed with the IRS using "C"<br/>coded "B" Records may be on the same file as those returns<br/>submitted with "G" codes; however, separate "A" Records are<br/>required.</li> </ol>                                    |
|                                                                                                    | <ol> <li>Prepare a separate "C" Record for each type of return and<br/>each payer being reported.</li> </ol>                                                                                                    |
|                                                                                                    | <ol> <li>The last record on the file must be the End of Transmission<br/>"F" Record.</li> </ol>                                                                                                    |